# 無料ブログサイトを 使った自習支援教材の作り方

## その1 無料のブログサイトを立ち上げる

©itochiri2020

# (1) ブログサイトの開設

使うブログサイト

# Seesaa ブログ

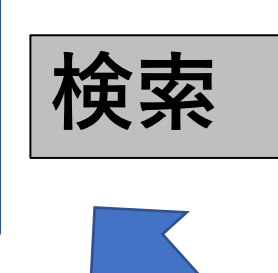

Seesaa BLOG

プログをはじめよう ランキング カテゴリ まとめブログ

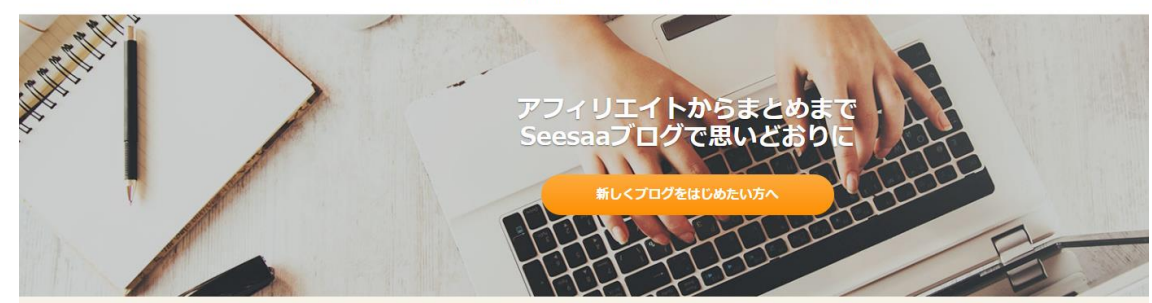

Seesaaブログは無料のブログサービスです

日記やアフィリエイト、まとめブログなどさまざまなブログライフをサポート

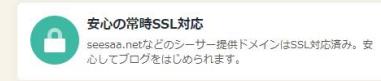

ポッドキャストをiTunesに登録!記事にも

ストをアップロードしてRSSもかんたんに配信。

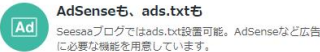

Seesaaブログではads.txt設置可能。AdSenseなど広告配信 に必要な機能を用意しています。

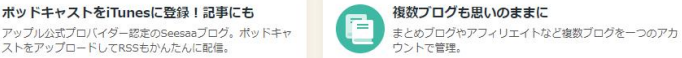

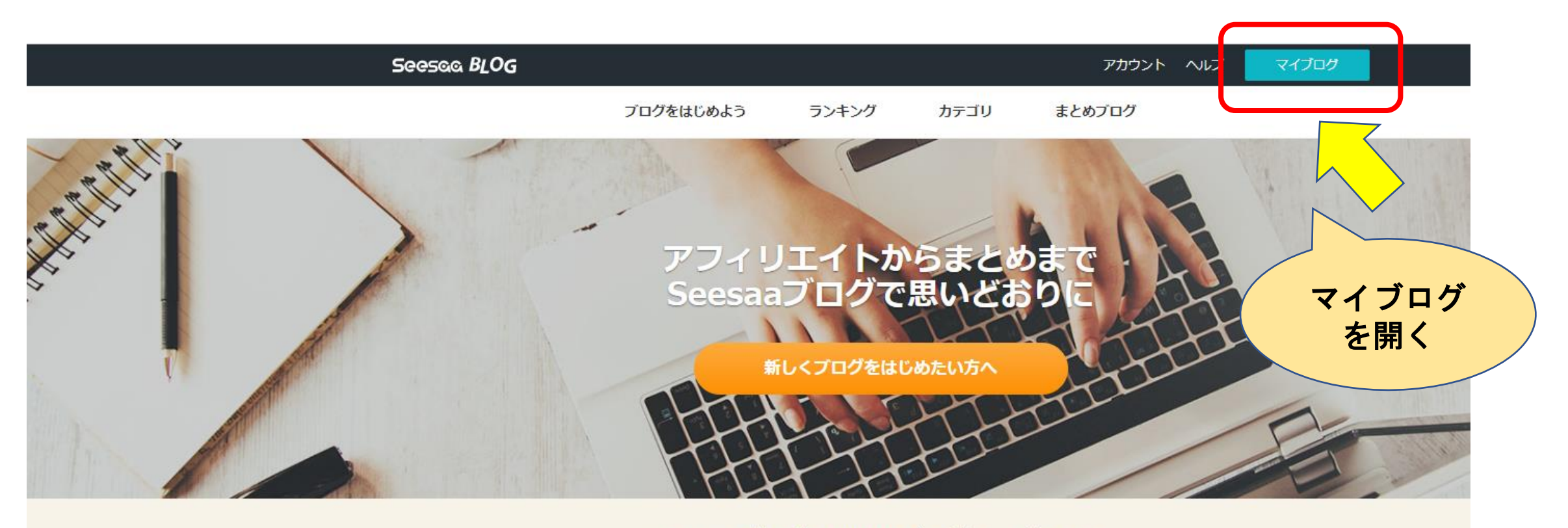

#### Seesaaブログは無料のブログサービスです

日記やアフィリエイト、まとめブログなどさまざまなブログライフをサポート

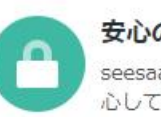

#### 安心の常時SSL対応

seesaa.netなどのシーサー提供ドメインはSSL対応済み。安 心してブログをはじめられます。

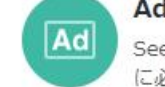

#### AdSenseも、ads.txtも

Seesaaブログではads.txt設置可能。AdSenseなど広告配信 に必要な機能を用意しています。

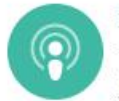

ポッドキャストをiTunesに登録!記事にも

アップル公式プロバイダー認定のSeesaaブログ。ポッドキャ ストをアップロードしてRSSもかんたんに配信。

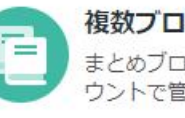

複数ブログも思いのままに まとめブログやアフィリエイトなど複数ブログを一つのアカ ウントで管理。

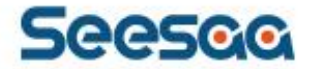

### 見る、書く、かんたん。 スマホ版Seesaaブログ。

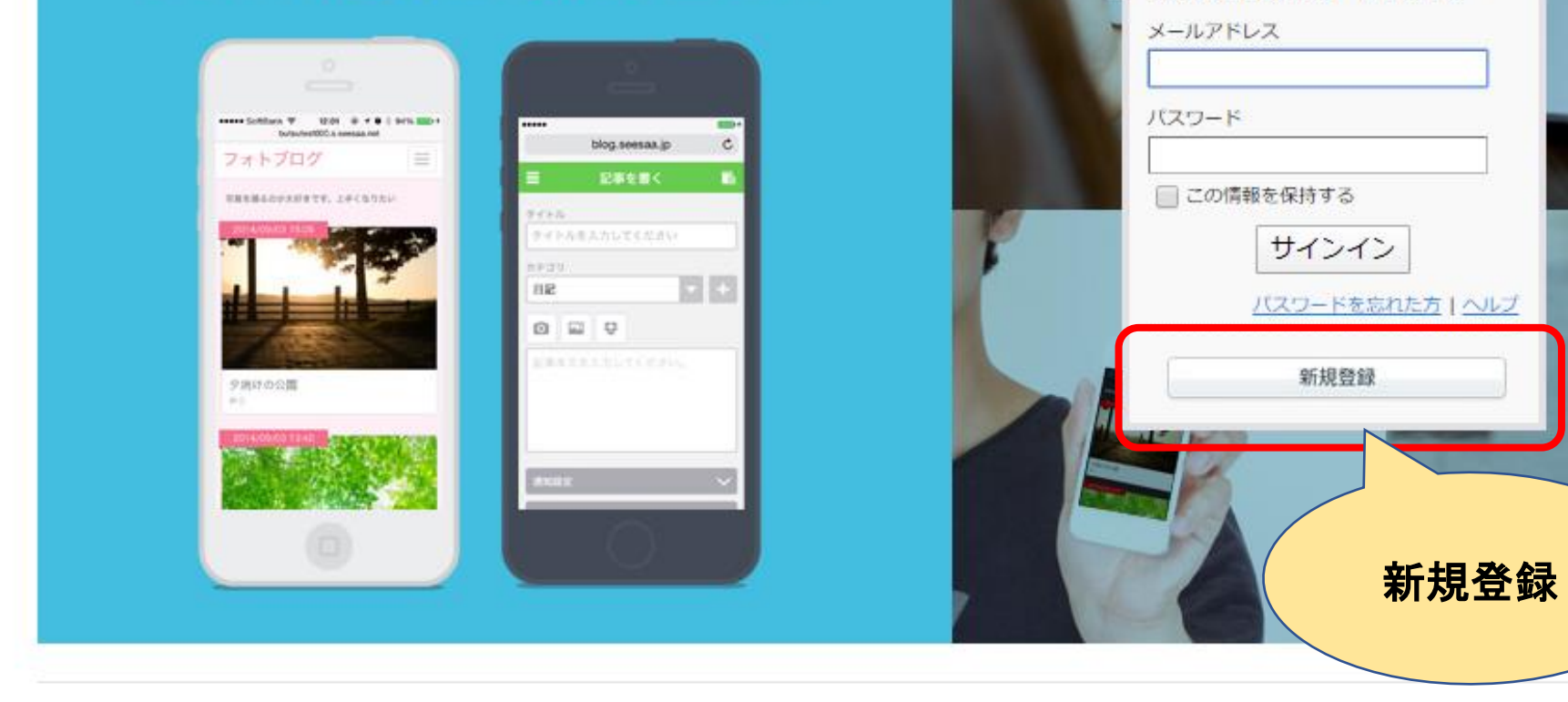

利用規約
し
プライバシーポリシー

....

Seesaa アカウントサインイン

ag BLOG

Copyright © 2003-2020 Seesaa Inc. All Rights Reserved.

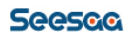

| フント登録            |                                                                                                    |
|------------------|----------------------------------------------------------------------------------------------------|
| アカウント登録          |                                                                                                    |
|                  | 1 は入力必須項目です                                                                                                 |
| ユーザー情報を入力し       | てください。                                                                                                    |
| <b>■</b> メールアドレス | 登録後、本人確認のためメールアドレスの認証を行います。<br>必ず正しいメールアドレスを入力して下さい。<br>PCメールの受信拒否設定などをされている方は、seesaa.jpドメインの除外設定をお願いいたします。 |
| ■メールアドレス<br>(確認) |                                                                                                    |
| ■ パスワード          | 例:abcd12<br>※半角英数字6文字以上で入力してください(記号不可)<br>パスワードは必ず英字と数字を組み合わせて入力してください。                                     |
| ■ パスワード (確認)     | ※確認のため、再度パスワードを入力してください。                                                                                    |

|               | - 読吾   歴史   美術   ベット   与具進彰   灯笠、投算   インション、小勁座   エ」、□//人<br>  政治、経済   教育   出産、育児   恋愛、結婚   就職、転職   独立、開業、起業   海外留学<br>  資格取得   語学   社会問題 |
|---------------|----------------------------------------------------------------------------------------------------|
| 不正な登録を防ぐため、下  | 記問題の答えを半角数字で入力してください。                                                                                                    |
| ■ 3と4のどちらが奇数? | アカウント                                                                                                    |
|               | 利用規約を確認する         登録           利用規約に同意の上、アカウントを登録する                                                                                       |

### メールアドレス宛に認証の知らせが来たら、 「新しいブログを作る」画面を開きます

Seesaa BLOG

■ブログ一覧 ◎アカウント ⑦ヘルプ Аログ

| 新しいブログを作る                 |                                                                                                    |
|---------------------------|----------------------------------------------------------------------------------------------------|
| あなたのユーザーコード               | 12f2f55d11                                                                                                    |
| ブログタイトル 必須項目              | ブログタイトル                                                                                                    |
| ブログ説明 必須項目                | プログの説明文を入力してください。タイトルの下に表示されます。わかりやすい                                                                                                    |
| ホスト名(URL) <sub>必須項目</sub> | トレーション     トンインC       https://     半角英数字3文字以上20文字以内       .seesaa.net/     .seesaa.net/       通信エラーと表示される場合にはこちらをご確認ください     半角英数字3文字以上20文字以内で入力してください |
| ニックネーム 必須項目               | ニックネーム<br>ブログの作者として公開されるニックネームです。ニックネームはブログごとに変えることができます。                                                                                               |
| カテゴリ                      | 選択してください                                                                                                    |
| セキュリティコード 必須項目            |                                                                                                    |

# ブログの管理画面がでました。

| 🗙 お知らせ <u>【Sees</u>                              | aaブログ】Podcast用力デ      | <u>ゴリの更新をしました</u> |                   |                |          | 過去のお知             | 16t              |
|--------------------------------------------------|-----------------------|-------------------|-------------------|----------------|----------|-------------------|------------------|
| 新しいブログを作                                         | 減しました。                |                   |                   |                |          |                   |                  |
| ブログ一覧                                            |                       |                   | ●新しい              | いブログを作る        |          | まずはこ              |                  |
| メインプログ<br>いとちりテスト<br>https://itochiritest.seesaa | a.net/                |                   | <b>☆</b><br>ブログ確認 | <b>ご</b> 記事を書く |          | を開く               |                  |
| 🔊 記事一覧 💿                                         | ਙ デザイン                | 🗎 ファイルマネージャ       | ✓ メインブ            | ログ設定中          |          |                   |                  |
| ● コメント 💿                                         | 🖿 アクセス解析              | ◆ 設定              |                   |                |          |                   | To l             |
| [カテゴリ] <b>地域</b> 人気の                             | )ブログ: <mark>圏外</mark> |                   |                   |                | ワークスタイルが | バ変わる! インデ<br>Core | Fル<br>17<br>はこちら |

お知らせ

<u>【Seesaaブログ】Podcast用力テゴリの更新をし</u> <u>ま…</u>C

2020年04月20日

【Seesaaブログ】新デザインシステム移行機能 提供…C

2020年04月02日

【Seesaaブログ】mp3ファイルとm4aファイル へのア…で 2020年03月17日

# (2) 記事の作成

## 何か書いてブログにしてみましょう

| いとちりテスト<br>https://itochiritest.seesaa.net/ | <b>☆</b><br>ブログを見る | <b>ご</b> 事を書く | <ul> <li>■ 記事一覧</li> <li>▲ アクセス解析</li> </ul> | <ul><li>■ デザイン</li><li>● コメント</li></ul> | <ul> <li>■ ファイルマネージャ</li> <li>◆ 設定</li> </ul> |
|---------------------------------------------|--------------------|---------------|----------------------------------------------|-----------------------------------------|-----------------------------------------------|
| 新規投稿                                        |                    |               | ·                                            |                                         |                                               |
| 記事投稿                                        |                    |               |                                              |                                         |                                               |
| 記事タイトルを入力してください。                            |                    |               |                                              |                                         | <b>₹</b>                                      |
| 本文追記                                        | の挿入                |               |                                              | 通常                                      | エディタ リッチテキスト                                  |
| BIUS99EEE                                   | A†A A              | ₀☺★♥          | <b>, d (</b>                                 | y 0 <b>0 4</b> = [                      | B. Rokuten                                    |
|                                             |                    |               |                                              |                                         |                                               |
|                                             |                    |               |                                              |                                         |                                               |
|                                             |                    |               |                                              |                                         |                                               |
|                                             |                    |               |                                              |                                         |                                               |
|                                             |                    |               |                                              |                                         |                                               |
|                                             |                    |               |                                              |                                         |                                               |
|                                             |                    |               |                                              |                                         |                                               |
|                                             |                    |               |                                              |                                         |                                               |
|                                             |                    |               |                                              |                                         |                                               |

# タイトルとテキストを入力します

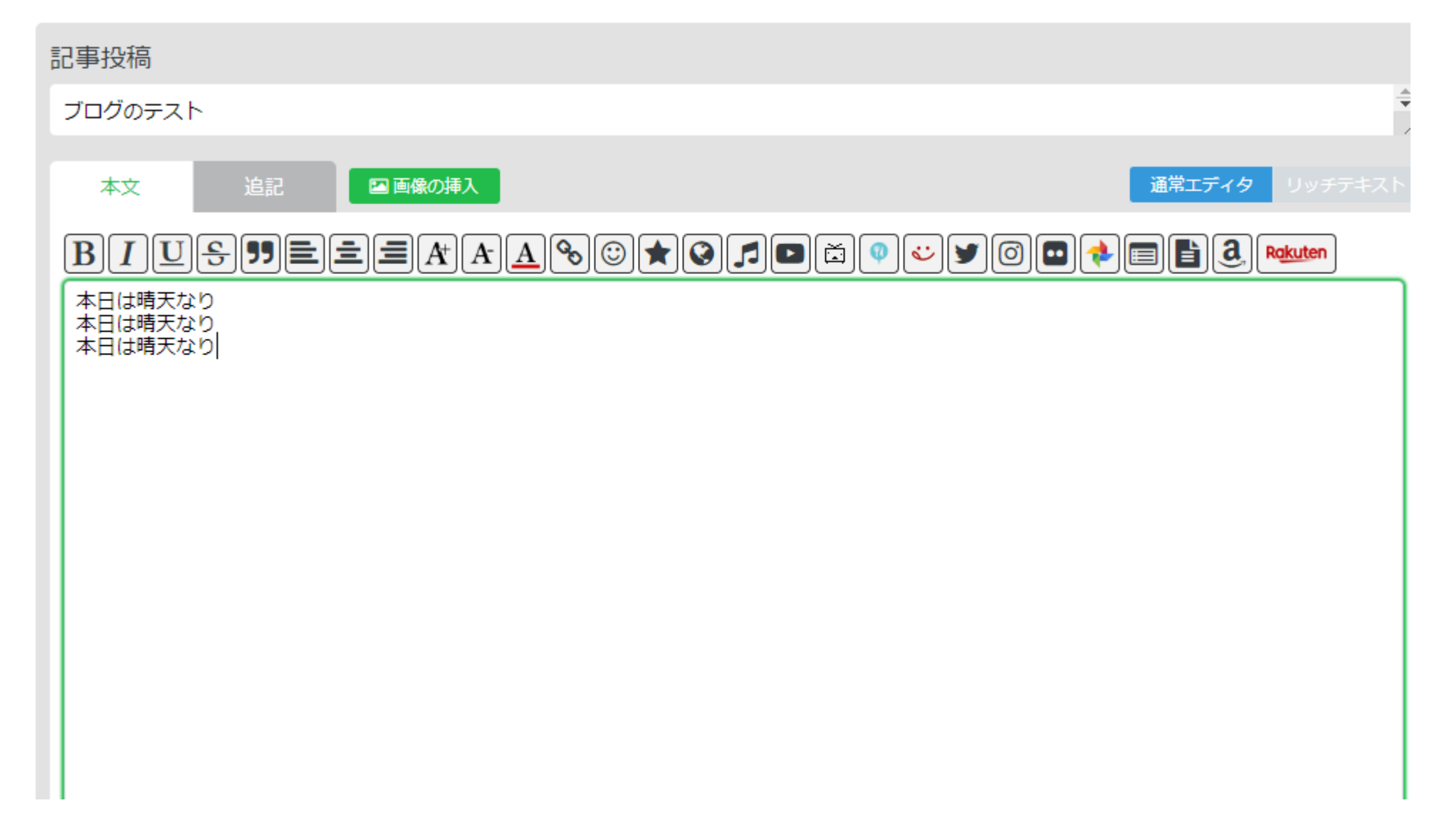

通常エディタ→リッチテキストモードに切り替えます

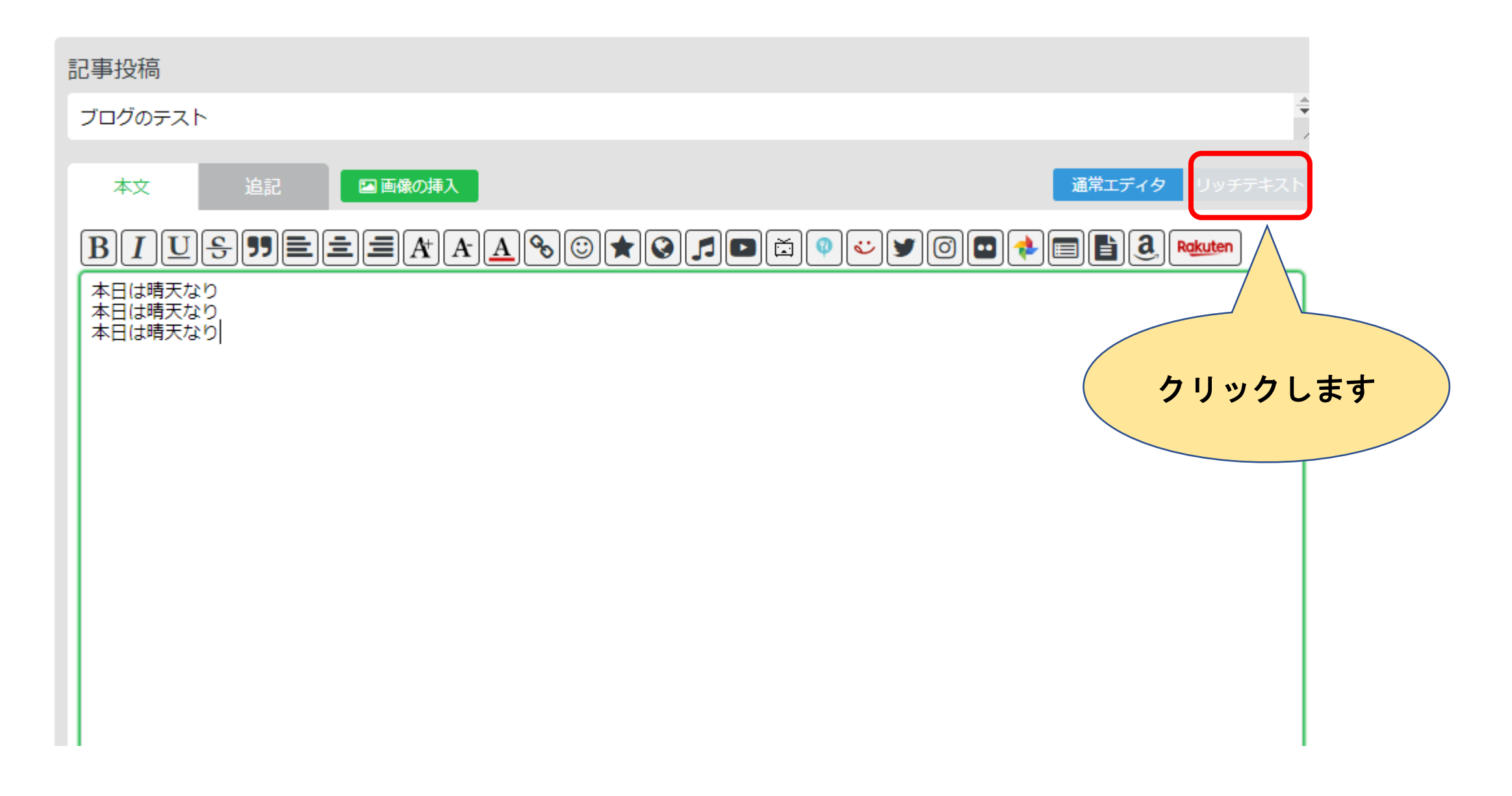

### 上の段の文字の大きさと太さ、色を変えてみましょう まず、範囲を指定します

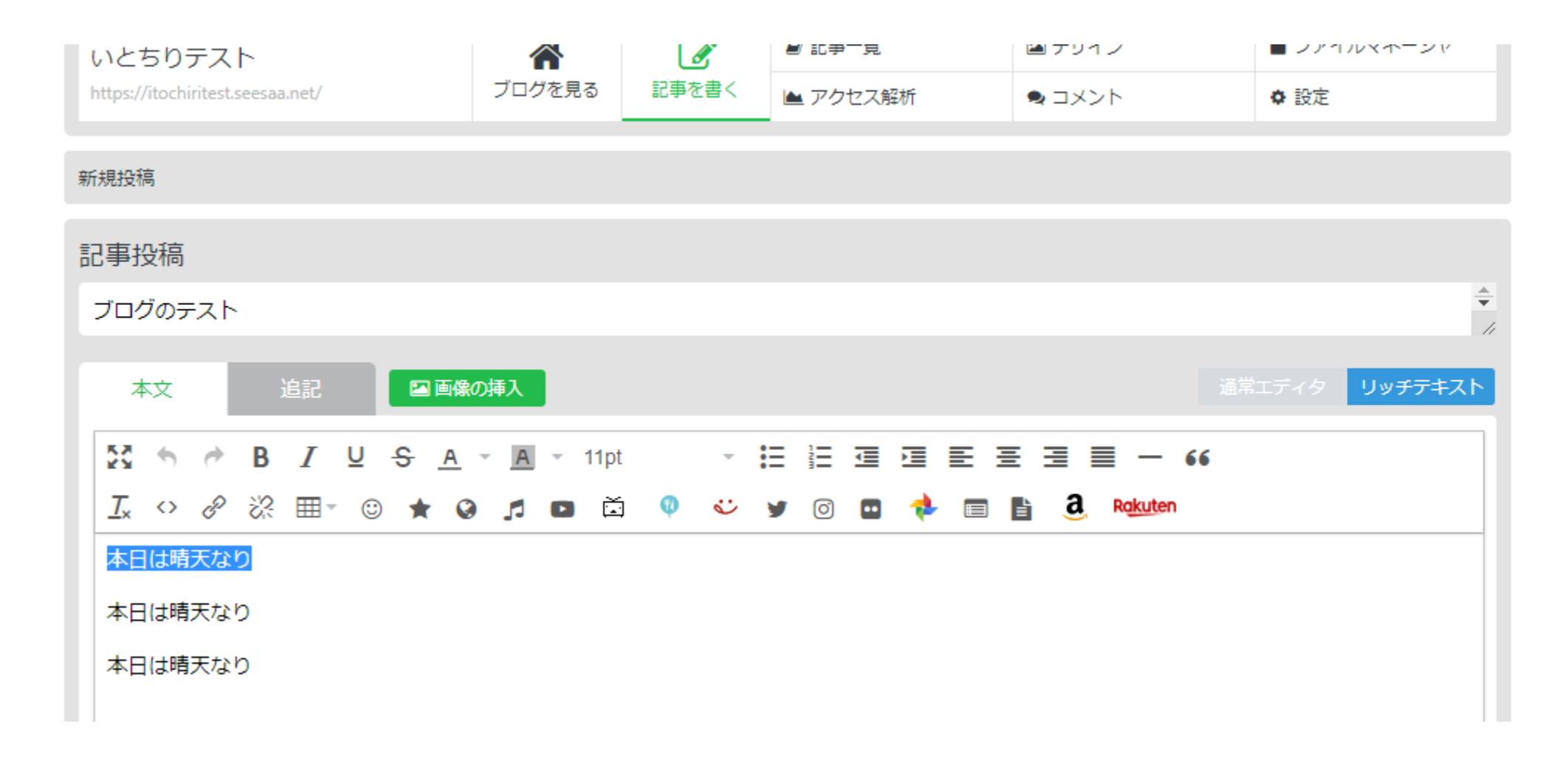

| 記事投稿                  |              |       |                          |          |
|-----------------------|--------------|-------|--------------------------|----------|
| ブログのテスト               | 文字           | の大きさ  | <b>を</b>                 |          |
| 本文 追記 国像の挿入           |              | 2169  |                          |          |
| Store BIUSA-          | 11pt - 🗄 🗄   | ₫ ₫ E |                          |          |
| ፲ ↔ ở ⅔ ⊞ • ⓒ ★ ♀ ♬ ◘ | 8pt          | 🖸 💠 🗉 |                          |          |
| 本日は晴天なり               | 10pt         |       |                          |          |
| 本日は晴天なり               | 12pt         |       |                          |          |
| 本日は晴天なり               | 14pt<br>18pt |       | ブログのテスト                  | 文字の色を    |
|                       | 24pt         |       |                          | 変えます     |
|                       | 36pt         |       |                          |          |
|                       |              |       | ₩ ♠ ₱ B I ⊻ € <u>A</u> - | A - 36pt |
|                       |              |       | ⊥x ↔ ♂ ⅔ ⊞-              |          |
|                       |              |       |                          |          |
|                       |              |       | 本日(より                    |          |

本日は晴天なり

本日は晴天なり

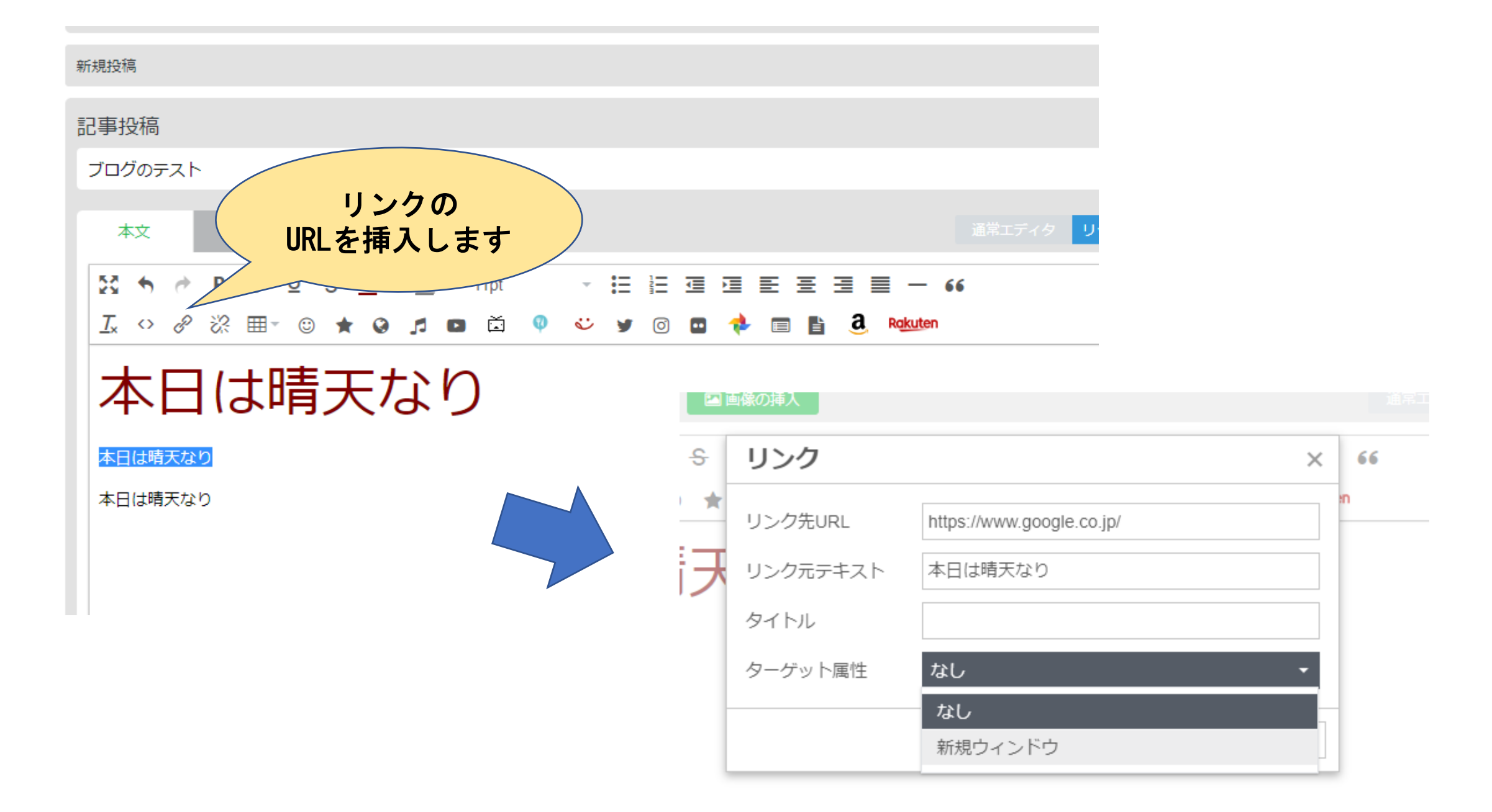

ブログ画面を確認してみましょう

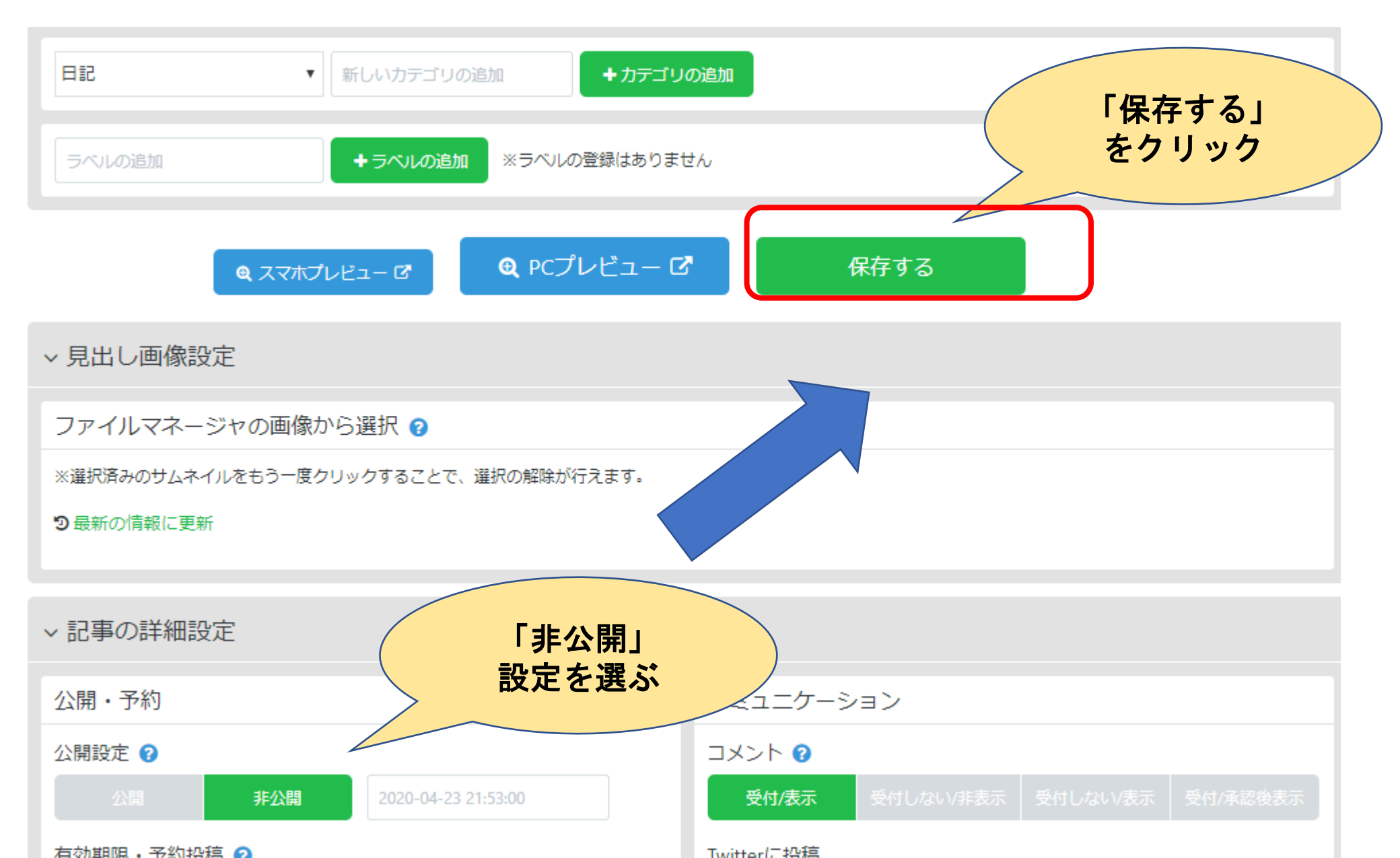

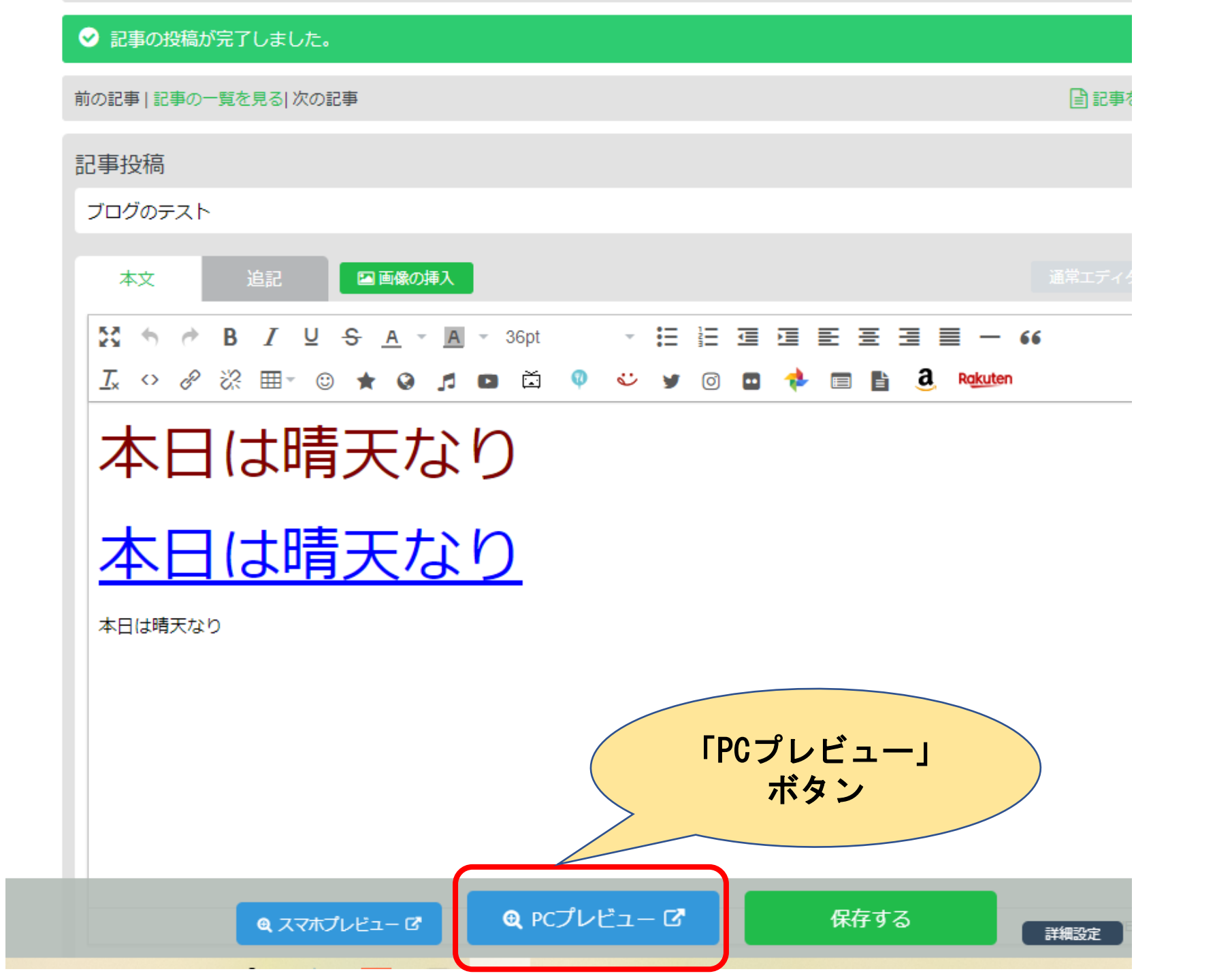

# こんな感じのサイトになります

| いとちりテスト<br><sub>テスト用</sub> |                     |                     |                     |                       |                     |                |                |
|----------------------------|---------------------|---------------------|---------------------|-----------------------|---------------------|----------------|----------------|
| 2020年04月23日<br>ブログのテスト     | 70                  | グ内検                 | Ϋ́,                 |                       |                     |                |                |
| 本日は晴天なり                    | 8                   | 、<br>月              | < 20<br>火           | 20年0<br><b>水</b><br>1 | 4月<br><b>木</b><br>2 | >><br>金        | <b>±</b><br>4  |
| 本日は晴天なり                    | 5<br>12<br>19<br>26 | 6<br>13<br>20<br>27 | 7<br>14<br>21<br>28 | 8<br>15<br>22<br>29   | 9<br>16<br>23<br>30 | 10<br>17<br>24 | 11<br>18<br>25 |
| 本日は晴天なり                    |                     |                     | 最近                  | のコン                   | <mark>×</mark> ント   | •              |                |

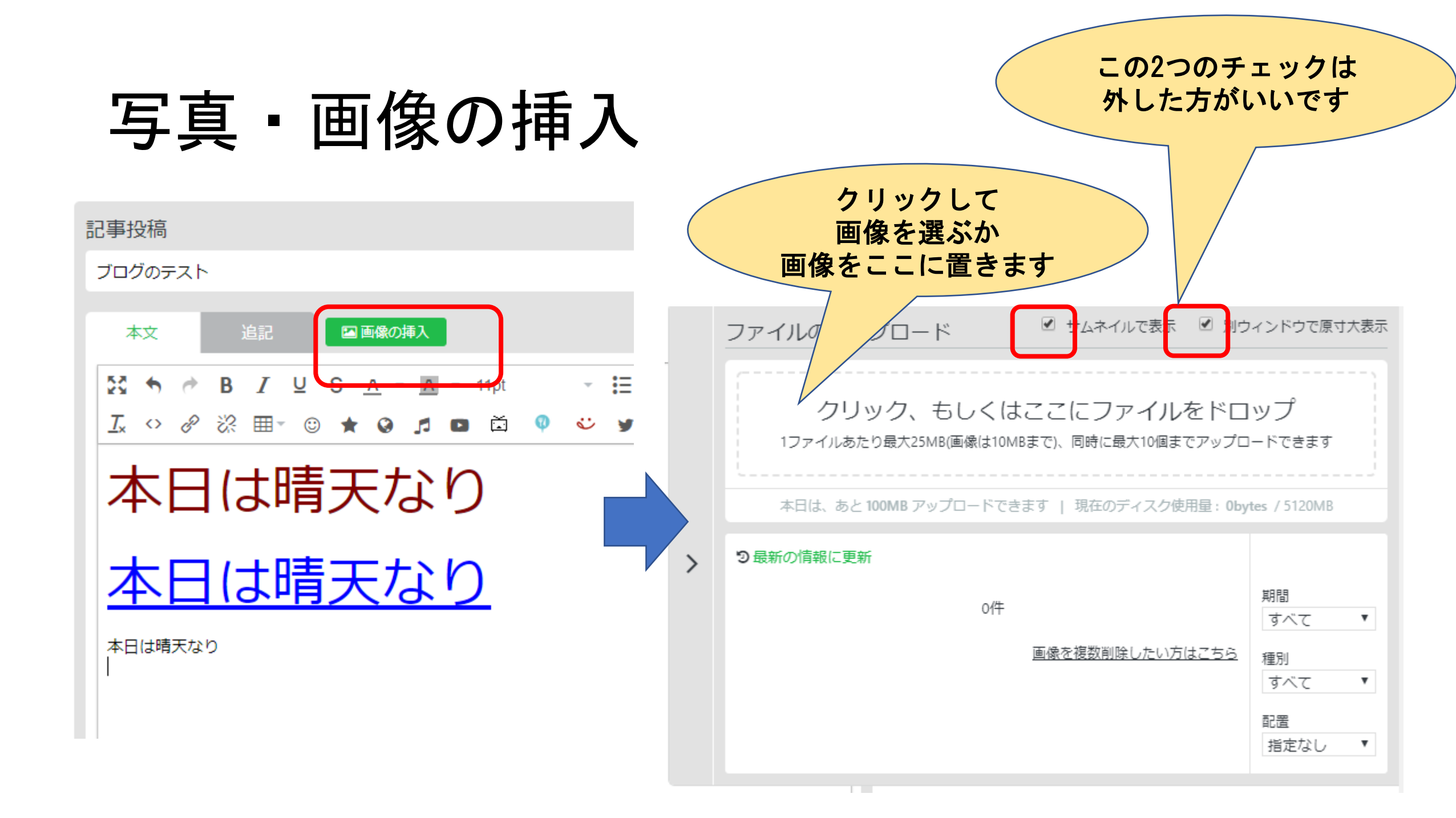

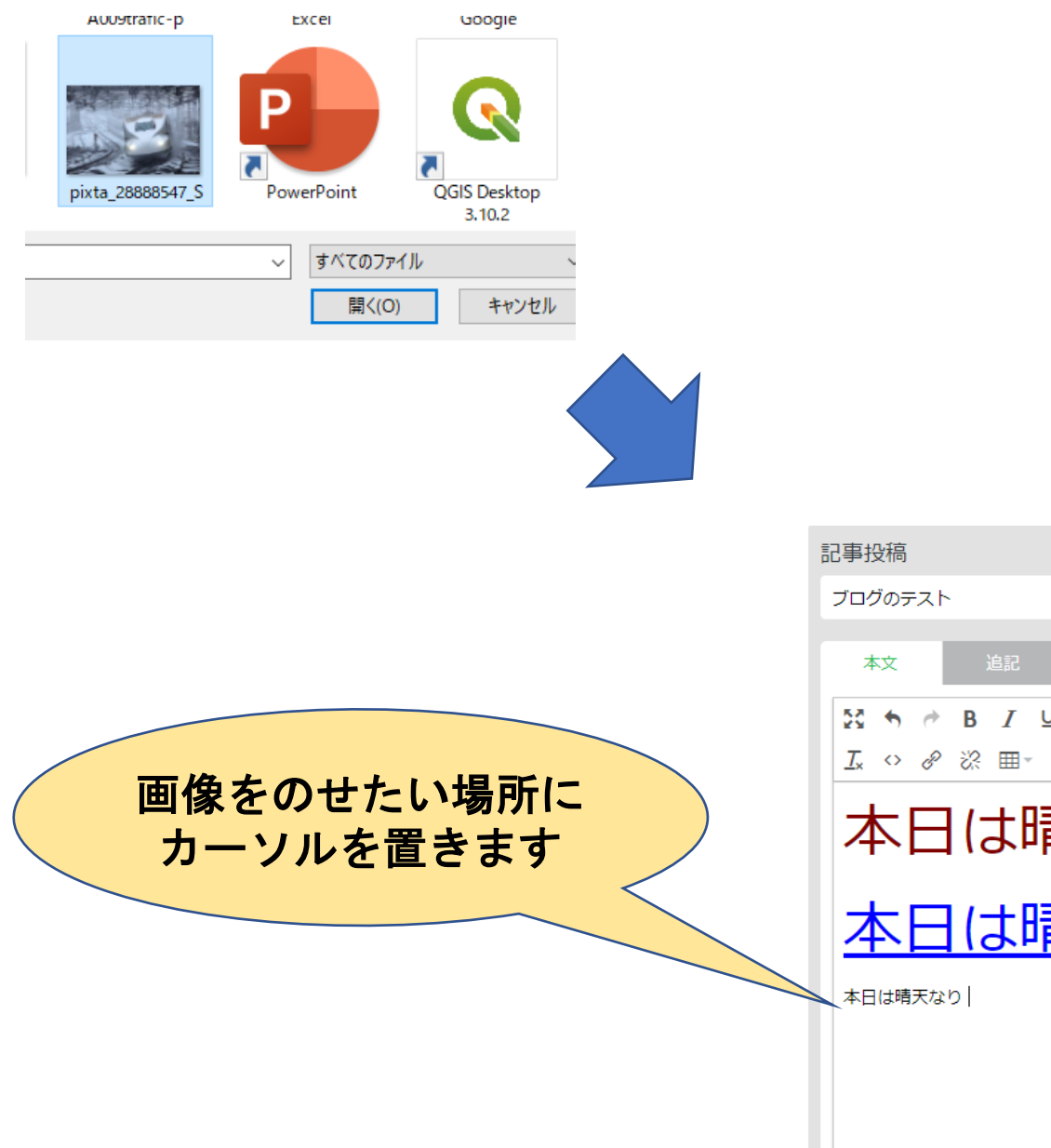

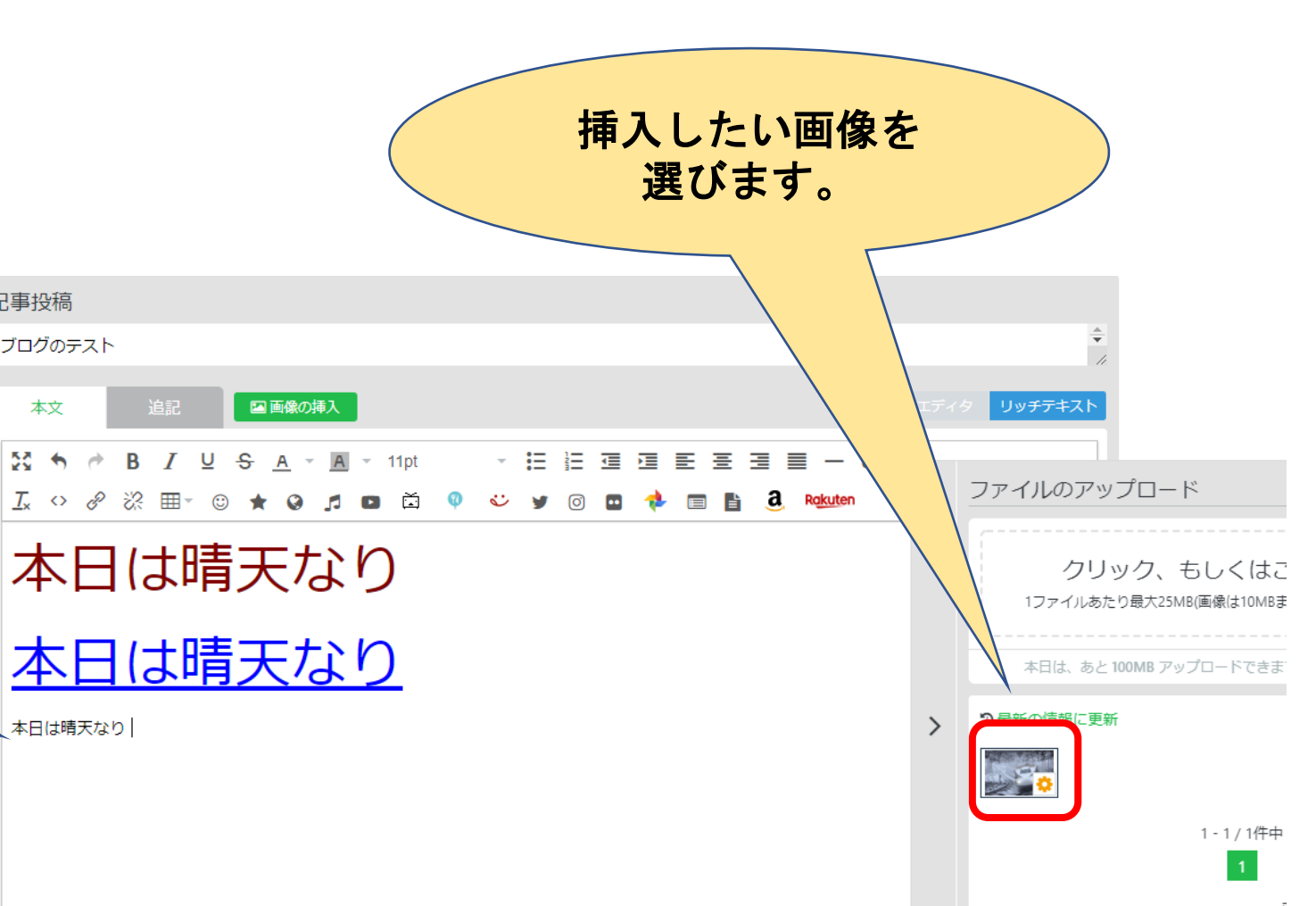

#### ✓ 記事の投稿が完了しました。

#### 前の記事 | 記事の一覧を見る| 次の記事

#### 記事投稿

ブログのテスト

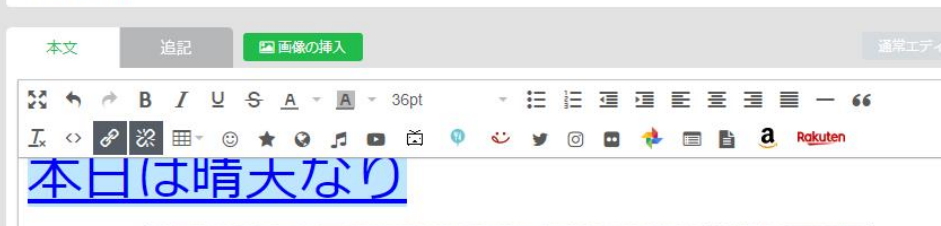

目記事

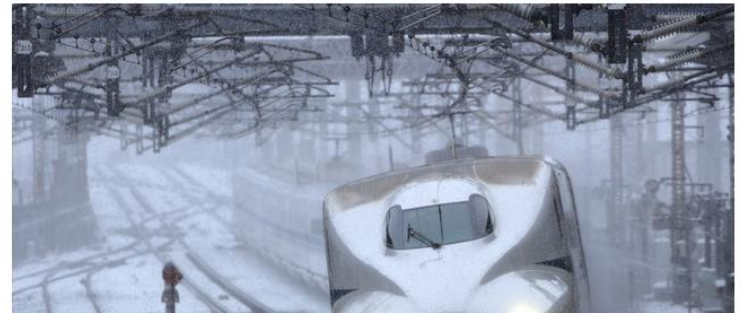

### 写真のサイズや位置を 調整し、最後に「保存する」 を選びます。

| <b>a</b> |
|----------|
| - 66     |
| en       |
|          |
|          |
|          |

### いとちりテスト

 $\equiv$ 

テスト用

#### ブログのテスト

2020/04/23 22:09 目記
 3852

### 本日は晴天なり

### 本日は晴天なり

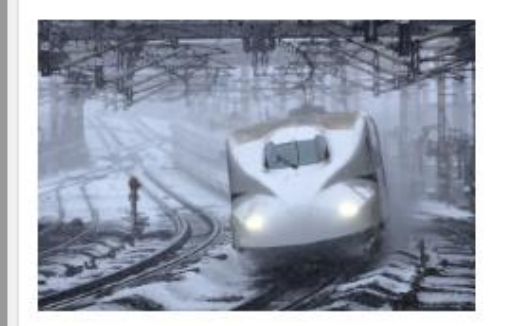

本日は晴天なり

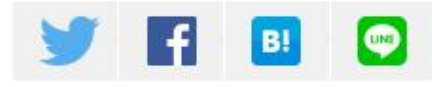

# 今度は「スマホプリビュー」で見てみます。

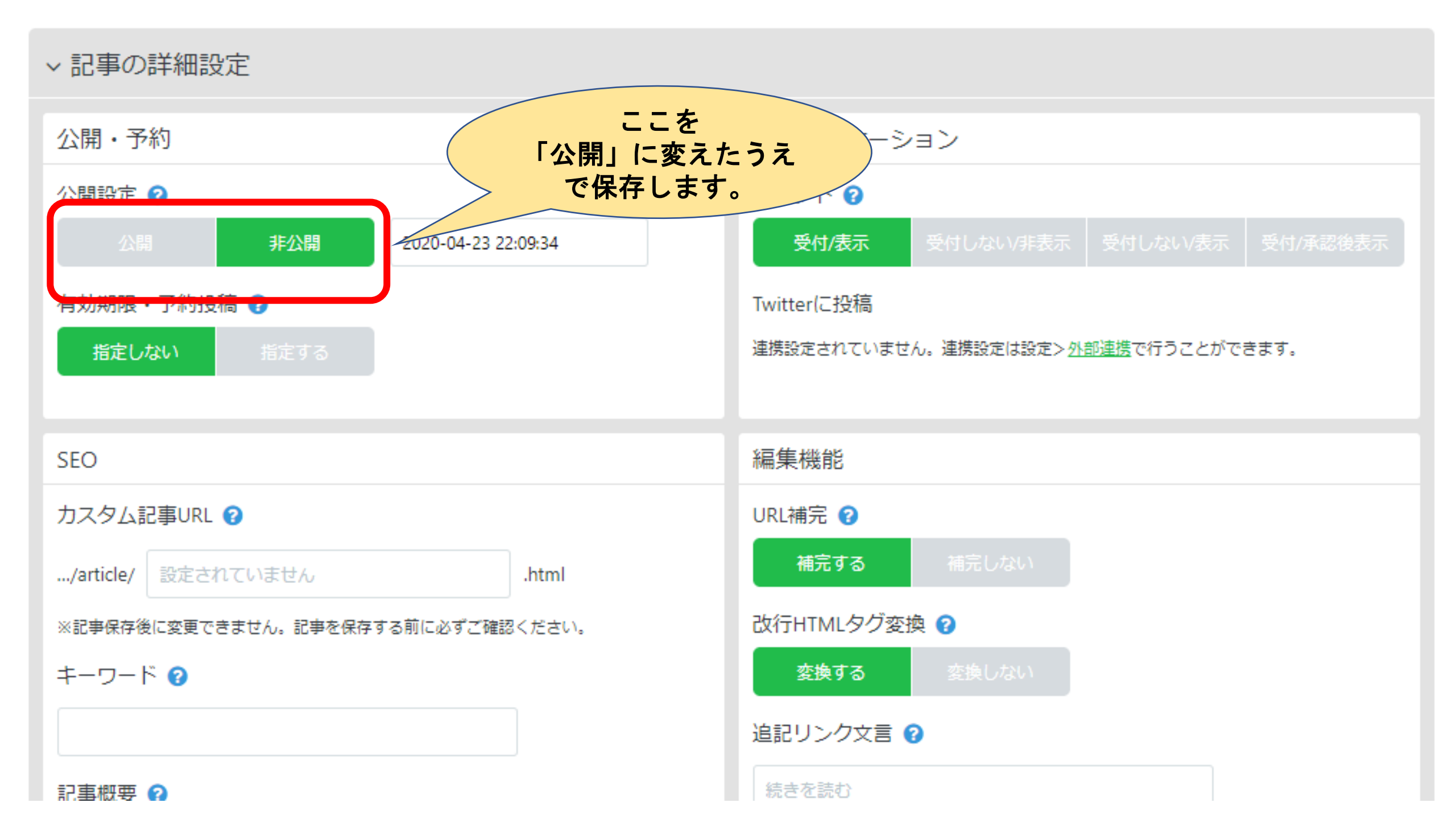

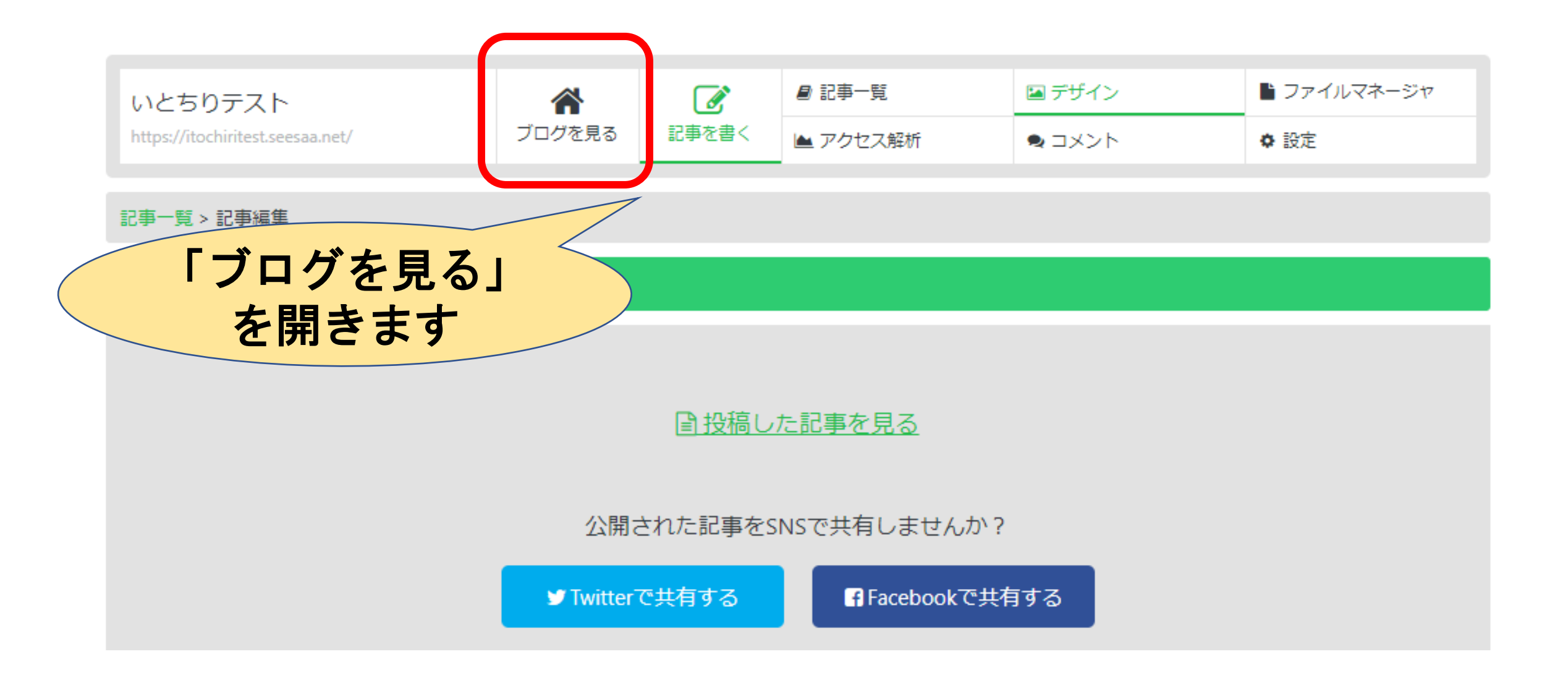

公開画面を 確認します。 (まだ見られた くない場合には 「非公開」に戻 して保存します。

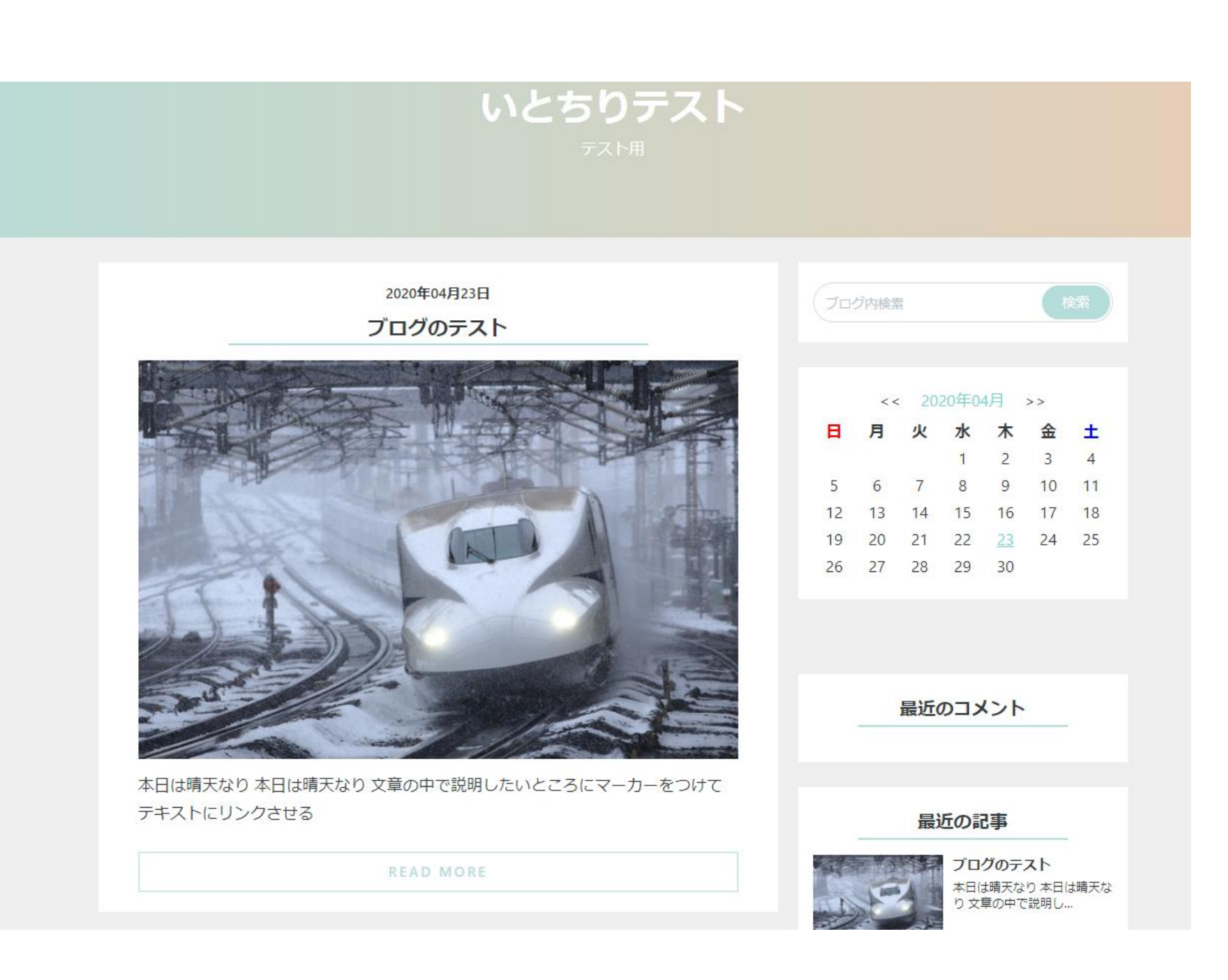

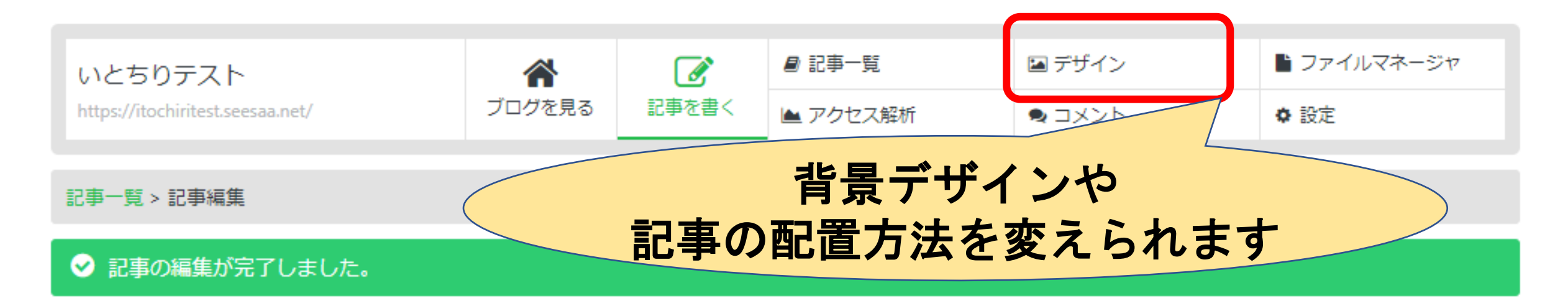

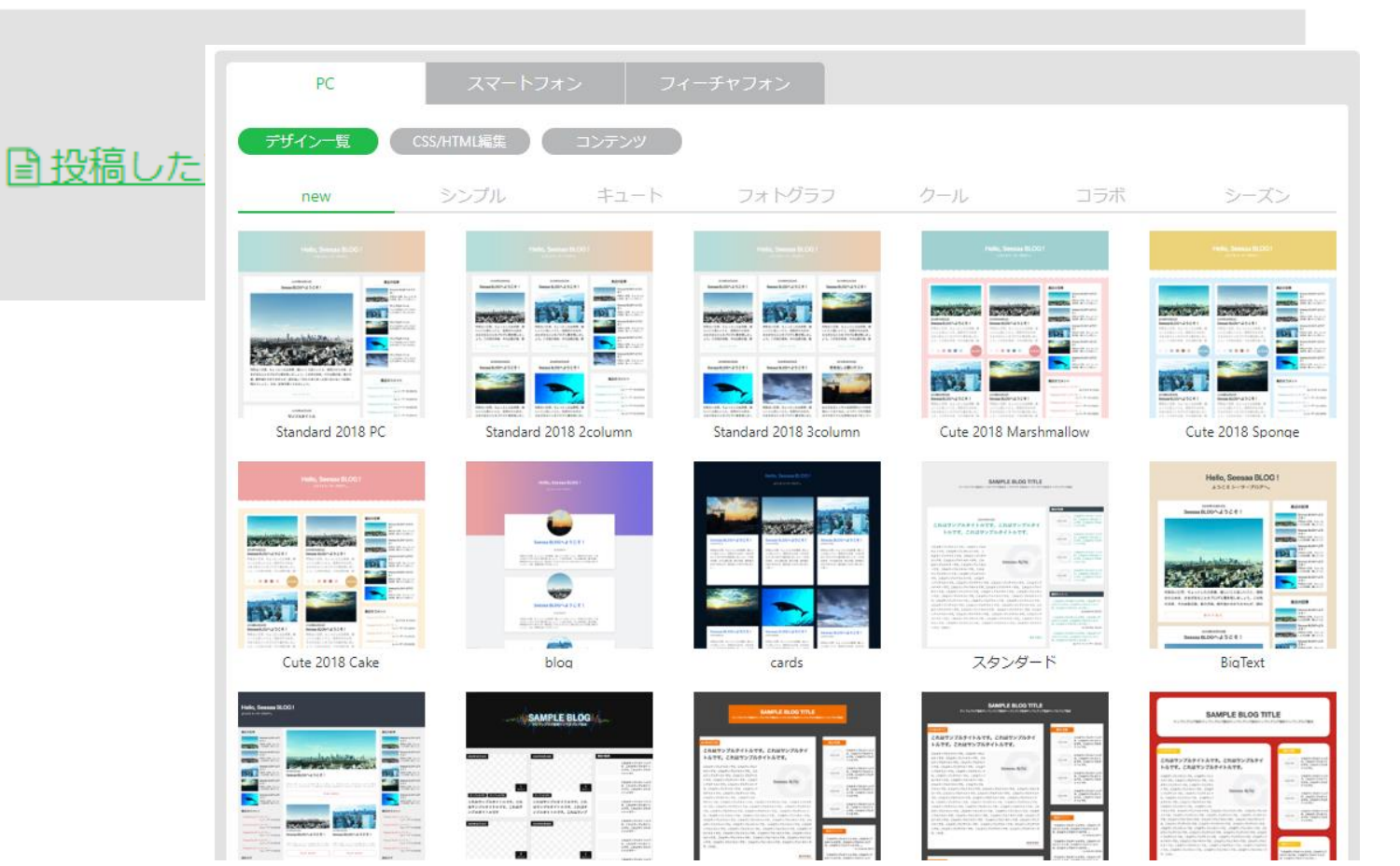

## ブログサイトに載せられるデータ

- 画像ファイル(写真など)
- ・プリントのデータ(PDFファイルなど)
- ・見せたいサイトへのリンク(リンクの挿入でURLを入れます)
- ・動画やスライドショーの埋め込み表示

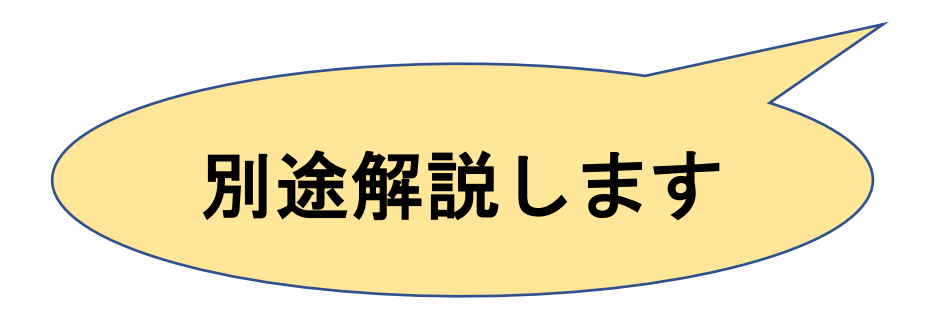

その1 ここまで